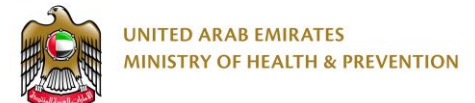

# Pharmaceutical Licensing System

End User Manual

Version: 1.0

Date: 17 Oct 2019

# 1. Table of contents

| .1  | Table of contents             | Table of contents                            |    |
|-----|-------------------------------|----------------------------------------------|----|
| 2.  | Executive Summ                | ary                                          | 4  |
| 3.  | Copyright and Confidentiality |                                              | 8  |
| 4.  | Document manag                | gement & Version Control                     | 9  |
| 4.1 |                               | Document Version Control                     | 9  |
| 4.2 |                               | Definitions & Abbreviations                  | 10 |
| 5.  | Business & Syste              | em Overview                                  | 12 |
| 5.1 |                               | Document Purpose & Objective                 | 12 |
| 5.2 |                               | Scope of Work                                | 12 |
|     | 5.2.1                         | Pharmacies                                   | 12 |
|     | 5.2.2                         | Eligible Users                               | 12 |
| 5.3 |                               | Business Entities and Attributes             | 13 |
| 5.4 |                               | User Roles and Definitions                   | 15 |
| 6.  | Using the system              |                                              | 16 |
| 7.  | Create new acco               | unt                                          | 17 |
| 8.  | Login page                    |                                              | 19 |
| 9.  | New License for               | pharmacy                                     | 20 |
| 9.1 |                               | Initial Inspection Process                   | 21 |
| 9.1 | .1                            | Start / Initialize the Process / Application | 22 |
| 9.1 | .2                            | Owner details                                | 24 |
| 9.1 | .3                            | Owner details                                | 26 |
| 9.1 | .4                            | Establishment documents                      |    |
| 9.1 | .5                            | Submit application                           | 29 |
| 9.1 | .6                            | Resubmission if Rejected                     |    |
| 9.1 | .7                            | Checking for Assigned Inspection Date        | 31 |
| 01  |                               |                                              |    |
| 3.1 | .8                            | Checking for Inspection Result               | 32 |

| 9.1.9  | Pay the requested fees                       | .33 |
|--------|----------------------------------------------|-----|
| 9.1.10 | Getting Approval                             | .35 |
| 9.2    | Initial Approval Process                     | .36 |
| 9.2.1  | Before starting                              | .37 |
| 9.2.2  | Start / Initialize the Process / Application | .38 |
| 9.2.3  | Add attachments                              | .39 |
| 9.3    | Staff license printing                       | .40 |
| 9.4    | Pharmacy license printing                    | .42 |

# 2. Executive Summary

This Document is developed by MOHAP IT Department, Dubai.

MOHAP IT Department Located in Dubai intends to automate and document the business requirements, processes and activities done by the MOHAP departments.

Pharmaceutical Licensing Systems has been developed by IT Department in order to enhance the performance and facilitate its usage with the added new features.

MOHAP IT Department has a strong and long experience in eservices development.

Pharmaceutical Licensing service is MOHAP service through which pharmacies can get assorted subservices related to licensing, these services should be passed through one or more of processes or applications until it is completed. Below is the summary of the Pharmaceutical Licensing sub services and processes or applications required for each subservice:

| No. | Licensing Sub Service                                                                               | Establishment Processes                                                                                                    | Staff Processes                                                                         |
|-----|----------------------------------------------------------------------------------------------------|----------------------------------------------------------------------------------------------------|-----------------------------------------------------------------------------------------|
| 1   | New License<br>i.e. First time License                                                              | Est. Initial Inspection<br>Est. Initial Approval<br>Add Staff Processes<br>Est. Final Approval (including Est.<br>Final Inspection) | Initial Approval<br>Final Approval                                                      |
| 2   | Renewal<br>i.e. Applicable 2 months<br>before expiry and less<br>than 6 months after<br>expiry      | Renewal                                                                                                    | Renewal                                                                                 |
| 3   | Cancellation                                                                                        | Cancellation                                                                                                    | Cancellation                                                                            |
| 4   | Reregistration<br>i.e. Reregistration of<br>cancelled license or<br>expired more than six<br>months | Est. Cancelation for reregistration<br>Est. Initial Inspection<br>Est. Initial Approval<br>Est. Final Approval                      | Initial Approval<br>Final Approval                                                      |
| 5   | Transfer                                                                                            | N/A                                                                                                    | Transfer of staff to other<br>Establishment<br>1. Initial Approval<br>2. Final Approval |
| 6   | Title Change                                                                                        | N/A                                                                                                    | Change Title of the Staff<br>1. Change Title                                            |

| No. | Licensing Sub Service                  | Establishment Processes                                                                                     | Staff Processes |
|-----|----------------------------------------|----------------------------------------------------------------------------------------------------|-----------------|
| 7   | Name Change                            | Change name of establishment<br>1. Name Change                                                              | N/A             |
| 8   | Location Change                        | Est. Initial Inspection<br>Est. Initial Approval<br>Est. Final Approval                                     | N/A             |
| 9   | Type Change                            | Est. Cancelation for Type Change<br>Est. Initial Inspection<br>Est. Initial Approval<br>Est. Final Approval | N/A             |
| 10  | Owner Change                           | Est. Cancelation for Owner Change<br>Est. Initial Approval<br>Est. Final Approval                           | N/A             |
| 11  | Add Partner                            | Add local partner to the license of<br>the establishment<br>Add Partner                                     | N/A             |
| 12  | Add Medical Director                   |                                                                                                    |                 |
| 13  | Modify As Medical Director             |                                                                                                    |                 |
| 14  | Add / Modify Specialty                 | Add / Modify Specialty                                                                                      | N/A             |
| 15  | Add Extension<br>Will be done manually | Change in establishment area or design and add Extension                                                    | N/A             |

#### Note:

New licensing for Pharmacies is our scope of work in this manual.

In general, each process has:

Process Pre Requisite: Process Requirements and Rules

**Process output:** Application approval, rejection, letter – Notification - or MOHAP License.

#### Process workflow:

This process requires the below steps to do:

- 1. Start / Initialize the Process / Application
- Select the process, Click Start Process → new application created with status 'Not Submitted'
- 3. Add the attachments documents required for the process
- Submit the Application → Status of the application becomes 'Submitted' or 'Payment Requested'...etc.
- 5. Pay the fees if Payment Requested and print the receipt during payment if you want to print it.
- 6. Check Application Status: Approved or Rejected
- 7. Resubmit the Application if the Application status is 'Rejected' after providing the requirements
- 8. Get the process output if the Application status is 'Approved'
- 9. Start the next process required to until the service processes completed -if applicable-.

Hint: the processes required for every licensing sub service in above table.

# 3. Copyright and Confidentiality

This Document is Created by MOHAP with the understanding that the technical design and Information contained herein in this document shall not be disclosed to any unrelated person or authority that is not eligible for MOHAP online services.

# 4. Document management & Version Control

### 4.1 Document Version Control

| Document Title:     | Pharmaceutical Licensing System – End User Manual – Version 1.0 |
|---------------------|-----------------------------------------------------------------|
| Document File Name: | Pharmaceutical_Licensing_English_End_User_Manual_Ver_1.0        |
| Issued By:          | Business Analysis team                                          |
| Issue Date:         | 17/10/2019                                                      |
| Status:             | Final                                                           |

| Version | Date       | Author                 |               |
|---------|------------|------------------------|---------------|
| 1.0     | 17/10/2019 | Business Analysis team | IT Department |
|         |            |                        |               |

# 4.2 Definitions & Abbreviations

| Item        | Description                                                                                                    |  |  |
|-------------|----------------------------------------------------------------------------------------------------|--|--|
| МОНАР       | Ministry of Health and Prevention, United Arab Emirates, MOHAP is the Service<br>Provider                                                                                                    |  |  |
| MOF         | Ministry of Finance                                                                                                    |  |  |
| Staff       | Technical Staff who require license from MOHAP to work in Pharmaceutical Establishment (e.g. Doctor, Dentist, Pharmacist, Assistant Pharmacist etc.)                                                                                                    |  |  |
| Individual  | User Category Specified while creating user account to allow user to request for<br>individuals' standalone services as:<br>Evaluation<br>Good Standing                                                                                                    |  |  |
| Service     | Online service provided by MOHAP                                                                                                    |  |  |
| Sub Service | One or set of processes to do to obtain certain goal<br>For example: Licensing service has sub services such as (New License for<br>Establishment, New license for Staff, License Renewal, etc.)<br>Each sub service may require one or more process to start and finish obtaining<br>final goal.                                                     |  |  |
| Process     | <ul> <li>Process is set of activities and steps with start and end you have to do to complete the process.</li> <li>For example: New license for pharmacy may require the below process to get the license at the end: <ul> <li>Initial inspection process</li> <li>Initial Approval process</li> <li>Adding Staff Sub service</li> </ul> </li> </ul> |  |  |

| Item        | Description                                                                                 |
|-------------|---------------------------------------------------------------------------------------------|
|             | <ul> <li>Final Approval process (including Final Inspection process)</li> </ul>             |
| Originator  | The Applicant who is eligible to initiate, request or apply for the service                 |
| Inspector   | MOHAP user who set appointment for inspection of establishments and enter inspection result |
| Coordinator | MOHAP Medical District user who reviews the application and accepts or refuses it           |
| Auditor     | MOHAP head office user who reviews the application and approve or reject it                 |

# 5. Business & System Overview

The licensing e-Service is a set of sub eservices provided by MOHAP and used by both:

Pharmacies to obtain licensing services for pharmacies.

Technical Staff who working for pharmacies.

### 5.1 Document Purpose & Objective

The purpose of this document is to show the applicants how to use the system of licensing e-services. It only describes "New License Issuing".

### 5.2 Scope of Work

### 5.2.1 Pharmacies

That require MOHAP License, which are: Government , Private , Semi Government.

Technical Staff: Physicians, Dentists, Nurses, etc.;

### 5.2.2 Eligible Users

Only establishments that requires MOHAP license are authorized to access this service to apply for licensing services of pharmacy and staff

MOHAP users authorized to access this service to review or process the service requests are call center, customer happiness offices, Licensing Department, IT Support and IT Admin.

# 5.3 Business Entities and Attributes

| No. | Name                                                                                     | Brief Description                                                                                    | Responsibility     | Attributes                                                                           |
|-----|------------------------------------------------------------------------------------------|----------------------------------------------------------------------------------------------------|--------------------|--------------------------------------------------------------------------------------|
| 1   | User Sign Up Form                                                                        | User Login or Sign<br>up a new user and<br>register user<br>information                              | Pharmacy           | Refer to user<br>management<br>document                                              |
| 2   | User Login Form                                                                          | User Login                                                                                           | MOHAP,<br>Pharmacy | Explained in user roles section                                                      |
| 3   | Pharmacy and Staff<br>licensing Details<br>Entry , attachments<br>and submission<br>Form | Enter Pharmacy,<br>owner, partners,<br>staff details, attach,<br>start and submit the<br>application | Pharmacy           | Refer to licensing<br>Entry Details and<br>processes                                 |
| 4   | Payment of fees<br>Form                                                                  | On Click on pay<br>button Application<br>Navigates to<br>payment gateway<br>common page              | Pharmacy           | Refer to payment part                                                                |
| 5   | Acknowledge<br>Receiving the paid<br>fees                                                | Update payment<br>status                                                                             | MOF                | payment status<br>updated to<br>(Incomplete, In<br>Process, successful<br>or Failed) |

| No. | Name                                                    | Brief Description                                                                              | Responsibility                                  | Attributes                               |
|-----|---------------------------------------------------------|------------------------------------------------------------------------------------------------|-------------------------------------------------|------------------------------------------|
| 6   | Search Applications<br>for the Pharmacy or<br>staff     | list Applications<br>and licenses, view<br>status, details, take<br>actions and Run<br>Reports | Pharmacy,<br>MOHAP                              | Pharmacy or staff information            |
| 7   | Verification and<br>inquiry of licensing<br>Certificate | Public page on<br>MOHAP web site to<br>verify the license<br>and Print it                      | Any, e.g. the<br>Establishment,<br>Staff, MOHAP | Refer to license<br>Verification process |

# 5.4 User Roles and Definitions

In this manual, we will focus on the role of the end user who is the applicant:

| #  | Functions                                                                                                    |
|----|----------------------------------------------------------------------------------------------------|
| 1  | Create User Account and obtain online license through licensing e-service.                                                                                                    |
| 2  | Login to System                                                                                                    |
| 3  | Select the Service                                                                                                    |
| 4  | Start the Application for the requested service By Filling Required Information                                                                                                    |
| 5  | Attach Required Documents                                                                                                    |
| 6  | Submit Application by button Click                                                                                                    |
| 7  | Pay Service Fees and Print the Receipt                                                                                                    |
| 8  | View Applications List, Status and Details                                                                                                    |
| 9  | Print the Certificate                                                                                                    |
| 10 | <ul> <li>Application status:</li> <li>Rejected: Read MOHAP's message, Rectify the Application and Submit again if Allowed.</li> <li>Payment Requested: Pay the Requested Fees Online.</li> <li>Initial Approval – Approved: Start Adding Staff or Start Final Approval Application</li> <li>Final Approval – Approved: Print License Online</li> </ul> |
| 11 | Print Letters/Notifications during the service cycle e.g. Initial Approval notification or letter to economic department                                                                                                    |
| 12 | Create case or incident when face any issue with the system to be viewed and managed by Admin and Support team                                                                                                    |

# 6. Using the system

- 1. Go to the following link: <u>http://www.mohap.gov.ae.</u>
- 2. Choose E-services.
- 3. Choose the required service
- 4. System will show the following form:

| User Name          |       |  |
|--------------------|-------|--|
| moh_test           |       |  |
| Password           |       |  |
| •••••              |       |  |
|                    |       |  |
|                    | Login |  |
|                    |       |  |
| Windows User Login |       |  |
| Create New Account |       |  |
| Forgot Password    |       |  |
| Forgot User Name   |       |  |

- 5. If you have an account: enter User Name and Password, then click Login.
- 6. If you don't have an account: create new account and activate it.

# 7. Create new account

The new user has to create a new account to be able to use MOHAP services.

On the other hand, user who has an account can escape this step and go directly to login page:

| 1                                                 | User Name<br>Password                        |       |
|---------------------------------------------------|----------------------------------------------|-------|
| Windows I<br>Create Ne<br>Forgot Pa<br>Forgot Use | Jser Login<br>w Account<br>ssword<br>er Name | Login |

By clicking on the link "Create New Account", system shows the following form:

| Select        |                                                             |                                                        |                                                                                                    |
|---------------|-------------------------------------------------------------|--------------------------------------------------------|----------------------------------------------------------------------------------------------------|
| Select        |                                                             |                                                        |                                                                                                    |
| Select        |                                                             |                                                        |                                                                                                    |
|               |                                                             |                                                        |                                                                                                    |
|               |                                                             |                                                        |                                                                                                    |
|               |                                                             |                                                        |                                                                                                    |
|               |                                                             |                                                        |                                                                                                    |
|               |                                                             |                                                        |                                                                                                    |
|               |                                                             |                                                        |                                                                                                    |
|               |                                                             |                                                        |                                                                                                    |
|               |                                                             |                                                        |                                                                                                    |
|               |                                                             |                                                        |                                                                                                    |
|               |                                                             |                                                        |                                                                                                    |
|               |                                                             |                                                        |                                                                                                    |
|               |                                                             |                                                        |                                                                                                    |
|               |                                                             |                                                        |                                                                                                    |
| Select        |                                                             |                                                        | ~                                                                                                    |
| Select        |                                                             |                                                        | ~                                                                                                    |
| Select        |                                                             |                                                        | ~                                                                                                    |
|               |                                                             |                                                        |                                                                                                    |
| Select        |                                                             |                                                        | ×                                                                                                    |
| Browse No fi  | e selected.                                                 |                                                        |                                                                                                    |
| 1 If you need | I to have additiona                                         | I security at login                                    | n, than enable this option                                                                                                    |
|               | APP)                                                        | 2 • ਦੇ<br>• • • •                                      |                                                                                                    |
|               |                                                             |                                                        |                                                                                                    |
|               | Select<br>Select<br>Select<br>Browse No file<br>If you need | Select<br>Select<br>Select<br>Browse No file selected. | Select<br>Select<br>Select<br>Select<br>Browse No file selected.<br>() If you need to have additional security at login<br>() () () () () () () () () () () () () ( |

User has to fill in all required fields and click on "Create New Account" button, then system creates

a new account and shows confirmation message to user.

User has to activate his account by clicking on the link which system sent to his email address.

# 8. Login page

Refer to "Using the System" up.

# 9. New License for pharmacy

New License for pharmacy is a subservice of licensing service through which new pharmacy can be licensed from MOHAP if it complies with MOHAP rules and requirements.

This subservice goes through the following processes:

- Initial Inspection
- Initial Approval
- Add staff
- Final Approval (including Final Inspection)

### 9.1 Initial Inspection Process

Process Pre Requisite: Attach all required documents.

Process output: The result of Initial Inspection (Pass, Fail).

#### Process workflow:

This process requires the below steps to do:

- 1. Start / Initialize the Process / Application:
  - a. Enter Establishment details, select specialties then click Start Process
  - b. New application is created with status 'Not Submitted'
- 2. Enter Owner details, ID and upload photo then click save button.
- 3. You can add Partners details as well, this is optional.
- 4. Add all required attachments, it's required for the process
- 5. Submit the Application, the status of the application becomes 'Submitted'.
- 6. If the Application status is 'Rejected': Provide the requirements and resubmit the application.
- 7. Check Inspection date.
- 8. Check Inspection result.
- 9. Pay the fees when Payment is required and print the receipt during payment if you wish.
- 10. Get the process output if the Application status is 'Approved'

### 9.1.1 Start / Initialize the Process / Application

1- Enter Establishment details, select specialties then click Start Process

| UNITED ARAB EMIRATES<br>MINISTRY OF HEALTH & PREVENTION         |                                 |                                | <b>Q</b> (        | Classic Version) 🧿 epic test 🔹 دریی 🔹 | 🤳 🖶 😢 🌣 🕞 Logout |
|-----------------------------------------------------------------|---------------------------------|--------------------------------|-------------------|---------------------------------------|------------------|
| ESTABLISHMENT WORKSPACE ESTABLISHMENT DET                       | TAILS STAFF WORKSPACE           |                                |                   |                                       |                  |
| PHARMACEUTICAL LICENSING<br>Establishment Registration          |                                 |                                |                   |                                       |                  |
| + Establishment Registration                                    |                                 |                                |                   |                                       |                  |
| Establishment Name (English) *                                  |                                 | Establishment Name (Arabic) *  |                   |                                       |                  |
| Category *                                                      | Medical District *              |                                | Email *           |                                       |                  |
| Select                                                          | ~ _Select                       | ~                              | murhaf.alsaadi@mo | ohap.gov.ae                           |                  |
| MOHAP Manual License Infromation                                |                                 |                                |                   |                                       |                  |
| Already Licensed Manually                                       |                                 |                                |                   |                                       |                  |
| Manual License Number                                           | Manual License First Issue Date | Manual License Valid From Date |                   | Manual License Expiry Date            |                  |
|                                                                 | <b></b>                         |                                | <b></b>           |                                       | =                |
| Manual Payment Receipt Number                                   |                                 | Manual Payment Date            |                   |                                       |                  |
| Please enter valid Payment Receipt number. Minimum 8 characters | s required                      |                                |                   |                                       | =                |
|                                                                 |                                 |                                |                   |                                       | Register         |
|                                                                 |                                 |                                |                   |                                       |                  |

- 2- Fill in all establishment required details from "Basic Information" tab:
  - Enter Establishment Name (English, Arabic)
  - Select Category, Establishment Type.
  - Enter Establishment Location details
  - Enter Contact Information details.
  - Click "Save Change" button.
  - Go to the next step to fill in Owner details.

| Establishment Details          |                               |                           |            |                   |                      |
|--------------------------------|-------------------------------|---------------------------|------------|-------------------|----------------------|
| Basic Information              | Attachments                   |                           |            |                   |                      |
| 😑 Establishment Details        |                               |                           |            |                   |                      |
| Establishment Name (English) * | Establishment Name (Arabic) * |                           | Category * |                   | Establishment Type * |
| PhEnName                       | مينلية تعريبية                |                           | Pharmacy   | ~                 | Private ~            |
| Establishment Location         |                               | E Contact Information     |            |                   |                      |
| Medical District *             | Area *                        | Email *                   |            | Website           |                      |
| Dubai ~                        | 11                            | PhEnName@mohap.gov.ae     |            | www.sitename.co   | m                    |
| Building No. *                 | Street *                      | Telephone *               |            | PO Box*           | Fax*                 |
| 11                             | street-11                     | 0529998887                |            | 1111              | 1111                 |
| Building Name                  |                               | Contact Name (Person 1) * |            | Contact Number (P | Person 1) *          |
| Maximum 300 characters         |                               | ContPers1                 |            | 0529998887        |                      |
| Building Owner Name            |                               | Contact Name (Person 2)   |            | Contact Number (P | Person 2)            |
| Maximum 100 characters         |                               | Maximum 50 characters     |            | 0529998887        |                      |
|                                |                               |                           |            |                   | B Save Changes       |
|                                |                               |                           |            |                   |                      |

### 9.1.2 Owner details

- 1- Click "Owner Details" tab.
- 2- Enter Owner Name (English, Arabic).
- 3- Select Gender, Emirate.
- 4- Enter Mobile number.
- 5- Upload Owner photo
- 6- Click "Upload Owner Details" to save.

| Establishment Details                                                                        |                        |                         |                       |
|----------------------------------------------------------------------------------------------|------------------------|-------------------------|-----------------------|
| Basic Information                                                                            | Attachments 📑 Payments |                         |                       |
|                                                                                              | First Name (English) * | Middle Name (English) * | Last Name (English) * |
|                                                                                              | OwnerFN                | OwnerMN                 | OwnerLN               |
|                                                                                              | First Name (Arabic) *  | Middle Name (Arabic) *  | Last Name (Arabic) *  |
|                                                                                              | أحد                    | سلم                     | الريبعي               |
|                                                                                              | Gender *               | Emirate *               | Mobile *              |
| Select                                                                                       | Male ~                 | Dubai ~                 | 0507778889            |
|                                                                                              |                        |                         | ■ Save Owner Details  |
| Initiate New Request                                                                         |                        |                         |                       |
| No Owner Details Found, Please enter owner details     Please add missing required documents |                        |                         |                       |
| l                                                                                            |                        |                         |                       |
| Application Log                                                                              |                        |                         |                       |
| No messages to display                                                                       |                        |                         |                       |
| 0                                                                                            |                        |                         |                       |
|                                                                                              |                        |                         |                       |

7- System shows you attention to add Owner IDs.

| I Add/View Identities                                                                                                    |         |
|----------------------------------------------------------------------------------------------------|---------|
| Instructions:<br>• All identifies are mandatory. Please attach all identites before submitting the application<br>• Allowed file types : jog, p.ng, joeg<br>• Maximum file size : 700 Kb | ×       |
| e Add Do                                                                                                    | cuments |

- 8- Click Add Documents button.
- 9- Select ID Type.

10- Enter ID details: Number, Issue Date, Expiry Date.

- 11- Upload ID image.
- 12- Click "Save document" button.
- 13- Repeat for all required types of ID.

| Identity Type *   | Identity Number *     | Issue Date * | Expiry Date *        |
|-------------------|-----------------------|--------------|----------------------|
| Passport ~        | Maximum 20 characters | <b>=</b>     | <b>=</b>             |
| Upload Document * |                       |              |                      |
| Select            |                       |              |                      |
|                   |                       |              | Save Document Cancel |

#### 14- System shows you all added documents

| Identity Type | Identity Number    | Issued Date | Expiry Date | View | Delete   |
|---------------|--------------------|-------------|-------------|------|----------|
| Passport      | 111111             | 04-06-2018  | 03-06-2024  | 0    | <b>T</b> |
| Emirates ID   | 111-1111-1111111-1 |             | 16-11-2020  | 0    | 1        |
| Family Book   | 111111             | 15-10-2010  |             | 0    | Î        |
|               |                    |             |             |      |          |

### 9.1.3 Owner details

- 1- Click "Partner Details" tab.
- 2- Enter Partner Name (English, Arabic).
- 3- Select Gender, Nationality.
- 4- Enter Email and Mobile number.
- 5- Upload Partner photo
- 6- Click "Save Partner Details" to save.

| 🖹 Establishment Det   | ails            |                 |                        |   |               |                         |         |                |                      |
|-----------------------|-----------------|-----------------|------------------------|---|---------------|-------------------------|---------|----------------|----------------------|
| Basic Information     | 💄 Owner Details | Partner Details | Attachments B Payments |   |               |                         |         |                |                      |
| 😑 Establishment F     | Partners List   |                 |                        |   |               |                         |         |                |                      |
| No records to display | ,               |                 |                        |   |               |                         |         |                |                      |
|                       |                 |                 |                        |   |               |                         |         |                |                      |
|                       |                 |                 |                        |   |               |                         |         |                | Add Partner          |
|                       | -               |                 | First Name (English) * |   |               | Middle Name (English) * |         | Last Name (Eng | lish) *              |
|                       |                 |                 | Maximum 50 characters  |   |               | Maximum 50 characters   |         | Maximum 50 c   | haracters            |
|                       |                 |                 | First Name (Arabic) *  |   |               | Middle Name (Arabic) *  |         | Last Name (Ara | bic)*                |
| Profile Picture *     |                 |                 | Maximum 50 characters  |   |               | Maximum 50 characters   |         | Maximum 50 c   | haracters            |
| Format: png/jpg/jp    | eg              |                 | Gender*                |   | Nationality * |                         | Email * |                | Mobile *             |
| Select                |                 |                 | -Select-               | ~ | -Select       | ~                       |         |                | email@address.com    |
|                       |                 |                 |                        |   |               |                         |         |                | Save Partner Details |

7- System shows you the added details:

| B | Establishment Details |                 |                      |             |             |        |               |                     |                 |             |
|---|-----------------------|-----------------|----------------------|-------------|-------------|--------|---------------|---------------------|-----------------|-------------|
| 1 | Basic Information     | A Owner Details | Real Partner Details | Attachments | Payments    |        |               |                     |                 |             |
| I | 😑 Establishment F     | Partners List   |                      |             |             |        |               |                     |                 |             |
|   | Name (English)        |                 | Name (Arabic)        |             | Nationality | Gender | Mobile Number | Email               | View<br>Details | Delete      |
|   | PartnerFN             |                 | طارق                 |             | Egypt       | Male   | 0529998887    | PartnerFN@gmail.com | 0               | 1           |
| μ |                       |                 |                      |             |             |        |               |                     |                 |             |
|   |                       |                 |                      |             |             |        |               |                     | B               | Add Partner |

- 8- Click Add Documents button.
- 9- Add all required IDs as mentioned above.
- 10- System shows you all added documents

| Identity Type | Identity Number   | Issued Date | Expiry Date | View | Delete  |
|---------------|-------------------|-------------|-------------|------|---------|
| Passport      | 22222             | 07-05-2017  | 06-05-2023  | 0    | <b></b> |
| Emirates ID   | 222-2222-222222-2 |             | 25-08-2020  | 0    |         |
| Family Book   | 33333             | 26-05-2010  |             | 0    |         |
|               |                   |             |             |      |         |

### 9.1.4 Establishment documents

- 1- Click "Attachments" tab.
- 2- There is no attachment added till now:

| E Establishment Details                                                                                                    |                  |  |  |
|----------------------------------------------------------------------------------------------------|------------------|--|--|
| Basic Information Source Details Reference Details                                                                                                    | ments B Payments |  |  |
| Instructions:<br>• Occument Types followed by * are mandatory. Please attach all required documents before submitting the application<br>• Allowed the types : jpg, png, jpeg<br>• Maximum file size : 700 Kb |                  |  |  |
| <del>ن</del>                                                                                                    | Add Documents    |  |  |

- 3- Click Add Documents button.
- 4- Add all required documents.
- 5- System shows you all added documents

| 4                                                       | Sort by: | ✓ 1 <sup>4</sup> / <sub>2</sub> ↓ <sup>4</sup> / <sub>2</sub> Quick Filter: Document Type (English) ✓ |      | Q X    |
|---------------------------------------------------------|----------|----------------------------------------------------------------------------------------------------|------|--------|
| Document Type                                           |          | Upload Date                                                                                           | View | Delete |
| Approved Architectural Drawing from a Consultant Office |          | 17-10-2019                                                                                            | 0    |        |
| Introductory Statement filled by the related person     |          | 17-10-2019                                                                                            | 0    | 1      |
|                                                         |          |                                                                                                    |      |        |

## 9.1.5 Submit application

- 1- Click on "Establishment Workspace".
- 2- System shows you that the request type is "New License Primary Inspection".

| Initiate New Request                                         |         |
|--------------------------------------------------------------|---------|
| Acknowledgement                                              |         |
| I confirm that all information provided is valid and correct |         |
| Request Type                                                 |         |
| New License Primary Inspection                               |         |
| ↔ Submit                                                     | Request |

- 3- Click submit button.
- 4- System shows you a confirmation message.

| Are you sure you wish to Submit your request? Please note that you will be unable to modify your application after submission. | ×     |
|----------------------------------------------------------------------------------------------------|-------|
|                                                                                                    | nfirm |

- 5- Click "Confirm" button.
- 6- Your application is sent. You can check this in "Application Log"

| Application Log    |           |                                                                                    |           |                     |
|--------------------|-----------|------------------------------------------------------------------------------------|-----------|---------------------|
| Application Number | Action    | Comment                                                                            | Action By | Log Date            |
| 10574              | Submitted | رمصة جنينة المعمن المبنكي - Submitted Establishment New License Primary Inspection | epic_test | 17-10-2019 09:32:40 |
|                    |           |                                                                                    |           |                     |

# 9.1.6 Resubmission if Rejected

1- If your application is rejected, react with rejection reasons:

| Application Log    |           |                                                                                                    |                |                     |
|--------------------|-----------|----------------------------------------------------------------------------------------------------|----------------|---------------------|
| Application Number | Action    | Comment                                                                                                    | Action By      | Log Date            |
| 10574              | Rejected  | Rejected - With Comment: Application Id : 10574, New License Primary Inspection, Status: Rejected , Message : Test Reject | priyalakshmi.b | 17-10-2019 09:34:50 |
| 10574              | Submitted | ريمسة جنيئة المصن المبناي المعام المعالم المعالية المصن المبناي - Submitted Establishment New License Primary Inspection  | epic_test      | 17-10-2019 09:32:40 |
|                    |           |                                                                                                    |                |                     |

2- Resubmit your application again.

### 9.1.7 Checking for Assigned Inspection Date

1- If your application is accepted, go to the next step which is providing inspection date.

#### 2- It is shown in "Current Status" field:

| Latest Application Details |                                |                   |             |             |
|----------------------------|--------------------------------|-------------------|-------------|-------------|
| Application Number         | Request Type                   | Current Status    | Payment Due | Submit Date |
| 10574                      | New License Primary Inspection | Payment Requested | AED 1000    | 17-10-2019  |

3- System send email and SMS to the applicant to provide him inspection date, it is shown in "Application

Log" as well:

| Application Log    |           |                                                                                                    |                |                     |
|--------------------|-----------|----------------------------------------------------------------------------------------------------|----------------|---------------------|
| Application Number | Action    | Comment                                                                                                    | Action By      | Log Date            |
| 10574              | Accepted  | Accepted - With Comment: Application Id : 10574, New License Primary Inspection, Status : Accepted , Message : Test Approve | priyalakshmi.b | 17-10-2019 09:35:52 |
| 10574              | Submitted | رحصة جنهند العمس المبنكي - Submitted Establishment New License Primary Inspection - رحصة جنهند العمس                        | epic_test      | 17-10-2019 09:35:29 |
| 10574              | Rejected  | Rejected - With Comment: Application Id : 10574, New License Primary Inspection, Status: Rejected , Message : Test Reject   | priyalakshmi.b | 17-10-2019 09:34:50 |
| 10574              | Submitted | رحصة جنية المص المينكي - Submitted Establishment New License Primary Inspection                                             | epic_test      | 17-10-2019 09:32:40 |
|                    |           |                                                                                                    |                |                     |

### 9.1.8 Checking for Inspection Result

- 1- Application status remains "Pending for Inspection Result" until the inspector gives inspection result.
- 2- The table below shows inspection results and the action for each:

| Application Log                     | Application Status            | Action to take                                                    |
|-------------------------------------|-------------------------------|-------------------------------------------------------------------|
| Inspection Result - Missed          | Pending for inspection Result | Inspector Set new<br>Appointment                                  |
| Inspection Result - Fail            | Rejected By Inspector         | Applicant read and rectify the log remarks, and resubmit.         |
| Applicant resubmits the application | Pending for inspection Result | Inspector Set new<br>Appointment, or enter the<br>result directly |
| Inspection Result - Pass            | Payment Requested             | Applicant has to pay the<br>inspection or re inspection<br>fees   |

#### 3- The following screen shows that Inspection Result is Pass

| Application Log    |                  |                                                                                                    |                |                     |
|--------------------|------------------|----------------------------------------------------------------------------------------------------|----------------|---------------------|
| Application Number | Action           | Comment                                                                                                    | Action By      | Log Date            |
| 10574              | Paid Application | Paid Application Amount of AED 0 PaymentRef. 810801389329 - New License Primary Inspection                                | epic_test      | 17-10-2019 09:37:42 |
| 10574              | Accepted         | Accepted - With Comment: Application Id : 10574,New License Primary Inspection, Status : Accepted , Message :Test Approve | priyalakshmi.b | 17-10-2019 09:35:52 |
| 10574              | Submitted        | رخصة جنية النحص المبنَّى - Submitted Establishment New License Primary Inspection                                         | epic_test      | 17-10-2019 09:35:29 |
| 10574              | Rejected         | Rejected - With Comment: Application Id : 10574, New License Primary Inspection, Status: Rejected , Message : Test Reject | priyalakshmi.b | 17-10-2019 09:34:50 |
| 10574              | Submitted        | رحمنة جنيدة النحص المبتئي - Submitted Establishment New License Primary Inspection                                        | epic_test      | 17-10-2019 09:32:40 |

4- And the next step is "payment required" as shown in "Current State" field:

| Application Number Request Type Current Status Payment Due Submit Date                                                                                                    | Latest Application Details |                                |                   |             |             |
|----------------------------------------------------------------------------------------------------|----------------------------|--------------------------------|-------------------|-------------|-------------|
| 10574 New License Primary Inspection Payment Payment P | Application Number         | Request Type                   | Current Status    | Payment Due | Submit Date |
|                                                                                                    | 10574                      | New License Primary Inspection | Payment Requested | AED 100     | 17-10-2019  |

### 9.1.9 Pay the requested fees

- 1- Click on "Establishment Workspace".
- 2- Check Current Status, it should be Payment Requested.
- 3- Click on Payments tab.
- 4- Click Payment Icon in the record.

| 💄 Staff Details   |                          |                 |        |            |           |                        |                    |                          |              |      |
|-------------------|--------------------------|-----------------|--------|------------|-----------|------------------------|--------------------|--------------------------|--------------|------|
| Basic Information | Staff Documents          | s Notifications |        |            |           |                        |                    |                          |              |      |
|                   |                          |                 |        |            |           |                        |                    |                          |              |      |
| Bill Number       | Staff Application Number | Description     | Amount | Paid       | Processed | Issue Date             | Transaction Status | Payment Reference Number | Make Payment | View |
| 37020             | 21425                    | Default Fees    | 100    | Not Paid   | No        | 10/17/2019 12:00:00 AM |                    |                          | (0)          | Ð    |
| Total Amount : A  | ED 100                   |                 |        | Paid : AED | 0         |                        | Re                 | maining : AED 100        |              |      |

5- System will redirect you to payment gateway, choose payment method and complete the process:

| الدرهم الإلكتروني<br>e-dirham                                              |
|----------------------------------------------------------------------------|
| Please select one of the payment methods                                   |
| +eDirham G2 Cards                                                          |
| +Non-eDirham Cards +eD-Wallet                                              |
| Confirm Cancel                                                             |
| Verified by VasterCard.<br>SecureCode.<br>learn more learn more learn more |

6- You can check that payment is done from the previous page:

| Establishment Det                                                        | ails                             |              |        |      |           |                        |                    |                          |      |
|--------------------------------------------------------------------------|----------------------------------|--------------|--------|------|-----------|------------------------|--------------------|--------------------------|------|
| Basic Information     Conner Details     Partner Details     Attachments |                                  | Payments     |        |      |           |                        |                    |                          |      |
| Bill Number                                                              | r Application Number Description |              | Amount | Paid | Processed | Issue Date             | Transaction Status | Payment Reference Number | View |
| 37017                                                                    | 10574                            | Default Fees | 1000   | Paid | Yes       | 10/17/2019 12:00:00 AM | Successful         | 810801389329             | 0    |
| Total Amount : AE                                                        | D 1000                           |              | Paid : | AED  | 1000      |                        | Remaining : AED    | 0                        |      |

#### بعد نجاح عملية الدفع تصبح الحالة الحالية للطلب هي "مطلوب موعد": -7

| Latest Application Details |                                |                       |             |             |  |  |
|----------------------------|--------------------------------|-----------------------|-------------|-------------|--|--|
| Application Number         | Request Type                   | Current Status        | Payment Due | Submit Date |  |  |
| 10574                      | New License Primary Inspection | Appointment Requested | AED 0       | 17-10-2019  |  |  |

# يظهر ذلك أيضاً في سجل الطلب: -8

| Main Application Log  | 1                         |                                                                                                    |                |                        |
|-----------------------|---------------------------|----------------------------------------------------------------------------------------------------|----------------|------------------------|
| Application<br>Number | Action                    | Comment Ac                                                                                                    |                | Log Date               |
| 10574                 | Inspection<br>Appointment | Inspection Appointment - With Comment: Save & Notify Applicant About Inspection (Application Id : 10574, New License Primary Inspection on 2019-10-17, Message : Test Appointment for Inspection) | Aditi.Pawar    | 17-10-2019<br>09:47:26 |
| 10574                 | Paid Application          | Paid Application Amount of AED 0 PaymentRef. 810801389329 - New License Primary Inspection                                                                                                    | epic_test      | 17-10-2019<br>09:37:42 |
| 10574                 | Accepted                  | Accepted - With Comment: Application Id : 10574, New License Primary Inspection, Status : Accepted , Message : Test Approve                                                                       | priyalakshmi.b | 17-10-2019<br>09:35:52 |
| 10574                 | Submitted                 | رىمىتە جېدىد ئىمىس ئىبانى - Submitted Establishment New License Primary Inspection                                                                                                    | epic_test      | 17-10-2019<br>09:35:29 |
| 10574                 | Rejected                  | Rejected - With Comment: Application Id : 10574, New License Primary Inspection, Status: Rejected , Message : Test Reject                                                                         |                | 17-10-2019<br>09:34:50 |
| 12                    |                           |                                                                                                    |                |                        |

### 9.1.10 Getting Approval

1- Check the result in "Current Status" field.

| E Latest Application Details |                                             |                |       |             |
|------------------------------|---------------------------------------------|----------------|-------|-------------|
| Application Number           | Request Type New License Primary Inspection | Current Status | AED 0 | Submit Date |
|                              | •••                                         | •              |       |             |

2- You can check in "Application Log" as well.

| Main Application Log  | Application Log                                                                                    |                                                                                                    |                |                        |  |  |  |  |  |
|-----------------------|----------------------------------------------------------------------------------------------------|----------------------------------------------------------------------------------------------------|----------------|------------------------|--|--|--|--|--|
| Application<br>Number | Action                                                                                             | Comment Act                                                                                                    |                |                        |  |  |  |  |  |
| 10574                 | Inspection Passed                                                                                  | Inspection Passed - With Comment: Passed                                                                                                    | Aditi.Pawar    | 17-10-2019<br>09:49:09 |  |  |  |  |  |
| 10574                 | Inspection<br>Appointment                                                                          | Inspection Appointment - With Comment: Save & Notify Applicant About Inspection (Application Id : 10574, New License Primary Inspection on 2019-10-17, Message : Test Appointment for Inspection) | Aditi.Pawar    | 17-10-2019<br>09:47:26 |  |  |  |  |  |
| 10574                 | Paid Application                                                                                   | Paid Application Amount of AED 0 PaymentRef. 810801389329 - New License Primary Inspection                                                                                                    | epic_test      | 17-10-2019<br>09:37:42 |  |  |  |  |  |
| 10574                 | Accepted                                                                                           | Accepted - With Comment: Application Id : 10574, New License Primary Inspection, Status : Accepted , Message : Test Approve                                                                       | priyalakshmi.b | 17-10-2019<br>09:35:52 |  |  |  |  |  |
| 10574                 | ريمسة جنيد النص الميثلي - Submitted Establishment New License Primary Inspection - ريمسة جنيد النص |                                                                                                    | epic_test      | 17-10-2019<br>09:35:29 |  |  |  |  |  |
| 12                    |                                                                                                    |                                                                                                    |                |                        |  |  |  |  |  |

3-

| Application<br>Number | Action                    | Comment Ac                                                                                                    |                | Log Date               |
|-----------------------|---------------------------|----------------------------------------------------------------------------------------------------|----------------|------------------------|
| 10574                 | Approved                  | Approved - With Comment: Test Approve                                                                                                    | priyalakshmi.b | 17-10-2019<br>09:50:44 |
| 10574                 | Inspection Passed         | Inspection Passed - With Comment: Passed                                                                                                    | Aditi.Pawar    | 17-10-2019<br>09:49:09 |
| 10574                 | Inspection<br>Appointment | Inspection Appointment - With Comment: Save & Notify Applicant About Inspection (Application Id : 10574, New License Primary Inspection on 2019-10-17, Message : Test Appointment for<br>inspection) | Aditi.Pawar    | 17-10-2019<br>09:47:26 |
| 10574                 | Paid Application          | Paid Application Amount of AED 0 PaymentRef. 810801389329 - New License Primary Inspection                                                                                                    | epic_test      | 17-10-2019<br>09:37:42 |
| 10574                 | Accepted                  | Accepted - With Comment: Application Id : 10574, New License Primary Inspection, Status : Accepted , Message : Test Approve                                                                          | priyalakshmi.b | 17-10-2019<br>09:35:52 |
| 1 2                   |                           |                                                                                                    |                |                        |

4-

| Latest Application Details |                                |                |             |             |
|----------------------------|--------------------------------|----------------|-------------|-------------|
| Application Number         | Request Type                   | Current Status | Payment Due | Submit Date |
| 10574                      | New License Primary Inspection | Approved       | AED 0       | 17-10-2019  |
|                            |                                |                |             |             |

5- You are ready now to start the next process "Initial Approval Process":

### 9.2 Initial Approval Process

**Process Pre Requisite:** "Initial inspection" Process should be completed and the application is approved to start this process.

#### Process output:

- Initial Approval Notification.
- Initial Approval Application status should be updated to "Approved".
- License Created with a given license No. and validity for one year starting from approval date.
- License Status should be updated to "Licensed"

#### Process workflow:

- 1- Before starting make sure that the status of initial inspection is pass.
- 2- Start / Initialize the Process / Application:

New application is created with status 'Not Submitted'

- 3- Add all required attachments, it's required for the process
- 4- Submit the Application, the status of the application becomes 'Submitted'.
- 5- If the Application status is 'Rejected': Provide the requirements and resubmit the application.
- 6- Check application status.
- 7- If the Application status is 'Rejected': Provide the requirements and resubmit the application.
- 8- Go to the next process "Add staff".

# 9.2.1 Before starting

- 1- Make sure that the status of initial inspection is pass.
- 2- To check: click on Establishment Workspace and check "Current Status" field:

| a Initiate New Request       |                  |
|------------------------------|------------------|
| Request Types                |                  |
| New License Initial Approval | ~                |
|                              | Initiate Request |

### 9.2.2 Start / Initialize the Process / Application

- 1- Establishment workspace
- 2- Go to New application
- 3- Check it is initial approval
- 4- Click start application
- 5- Confirm the message

| × | هل أنت متأكد من رغبتك في <b>إرسال</b> طلبك؟ يرجى ملاحظة أنك لن تتمكن من تعديل طلبك بعد تقديمه. |
|---|------------------------------------------------------------------------------------------------|
|   | Confirm 🗸 Cancel 🗙                                                                             |

6- New application with "not submitted"

| 😑 Latest Application Details |                              |                |        |        |             |  |  |  |  |
|------------------------------|------------------------------|----------------|--------|--------|-------------|--|--|--|--|
| Application Number           | Request Type                 | Current Status | Paymer | nt Due | Submit Date |  |  |  |  |
| 10586                        | New License Initial Approval | Not submitted  | AED    | 0      | 17-10-2019  |  |  |  |  |
|                              |                              |                |        |        |             |  |  |  |  |

7- Add attachments.

### 9.2.3 Add attachments

- 1- Click "Attachments" tab.
- 2- There is no attachment added till now:

| Establishment Details                                                                                                    |               |
|----------------------------------------------------------------------------------------------------|---------------|
| Basic Information & Owner Details MP Partner Details Partner Details Payments                                                                                                    |               |
| Instructions:<br>• Document Types followed by * are mandatory. Please attach all required documents before submitting the application<br>• Allowed file types : jpg, png, jpeg<br>• Maximum file size : 700 Kb | ×             |
| $\hat{\mathbf{O}}$                                                                                                    | Add Documents |

- 3- Click Add Documents button.
- 4- Add all required documents.
- 5- System shows you all added documents

| ф<br>(                                                  | Sort by:              | by: | : |  | ✓ 11 ↓2 ↓2 Quick Filter: Document Type (English) ✓ |      |      |    |  |  | Q | ×    |       |  |  |   |   |  |
|---------------------------------------------------------|-----------------------|-----|---|--|----------------------------------------------------|------|------|----|--|--|---|------|-------|--|--|---|---|--|
| Document Type                                           | nent Type Upload Date |     |   |  |                                                    | View | Dele | te |  |  |   |      |       |  |  |   |   |  |
| Approved Architectural Drawing from a Consultant Office |                       |     |   |  |                                                    |      |      |    |  |  | 1 | 7-10 | -2019 |  |  | 0 | Î |  |
| Introductory Statement filled by the related person     |                       |     |   |  |                                                    |      |      |    |  |  | 1 | 7-10 | -2019 |  |  | 0 | Î |  |
|                                                         |                       |     |   |  |                                                    |      |      |    |  |  |   |      |       |  |  |   |   |  |

# 9.3 Staff license printing

|                                                                                             |                |                              |           |                                  | مساحة عمل المتشأة تفاصيل المتشأة مساحة عمل الموظفين |  |  |
|---------------------------------------------------------------------------------------------|----------------|------------------------------|-----------|----------------------------------|-----------------------------------------------------|--|--|
| التراخيص الصيدانية<br>مساحة عمل الموظف                                                      |                |                              |           |                                  |                                                     |  |  |
| مدوطة:<br>• بعض الدنيابات قد لاتكون مترجمة الي اللغة العربية بناءا علي غيود العمل           |                |                              |           |                                  |                                                     |  |  |
| المنطقة الطبية                                                                              |                | الفئة<br>ميدلية              |           | اسم المنشأة Ar<br>ميدلية تجريبية | اسم المنتشأة En<br>PhEnName                         |  |  |
| -<br>حالة الترخيص<br>مرخص                                                                   |                | تاريخ الانتهاء<br>14-10-2020 |           | تاريخ الإصدار<br>15-10-2019      | رقم الرخصة<br>2307                                  |  |  |
| د الموطفين 🔹                                                                                |                |                              |           |                                  |                                                     |  |  |
|                                                                                             |                |                              |           |                                  | ■ طلبات الموظفين النشطة 0 - 0 من 0                  |  |  |
| ×         Q          نصفية سريعة:         نصفية سريعة:         نصفية سريعة:         Sort by |                |                              |           |                                  |                                                     |  |  |
| لم يتم العثور على طلبات                                                                     |                |                              |           |                                  |                                                     |  |  |
|                                                                                             |                |                              |           |                                  | 🗮 الموظفون المرخصون 1 - 1 من 1                      |  |  |
| ▲ Q ★ Q                                                                                     | تصفية سرية ل   | :Sort by                     |           |                                  |                                                     |  |  |
| حالة الترخيص عرض                                                                            | تاريخ الانتهاء | سمى الطبي                    | التخمص ال | اسم                              | رخصة الموظفين رقم                                   |  |  |
| مرخص انقر لعرض بیانات الموظف 숙 🕑                                                            | 14-10-2020     | دلي مسؤول                    | ميدلي م   | testtest1                        | T5388                                               |  |  |

|                          |                                                 |                                  |                 |                                             |                         |                               |                                                                                                    | 💄 تفاصيل الموظفين             |
|--------------------------|-------------------------------------------------|----------------------------------|-----------------|---------------------------------------------|-------------------------|-------------------------------|----------------------------------------------------------------------------------------------------|-------------------------------|
|                          |                                                 |                                  |                 |                                             |                         | فوعات 🧧 إشغارات               | الموظف 🚦 المدن                                                                                                    | 🛓 معلومات اساسية 🖥 وثائق      |
|                          | م الموظف (العربية) *                            | اسد                              |                 | * (d                                        | اسم الموظف (الإنجليزية  |                               |                                                                                                    |                               |
| testtest1                |                                                 | H                                | testtest1       |                                             |                         |                               |                                                                                                    |                               |
| التخصص                   | ئة                                              | الفأ                             | التقييم الرئيسي |                                             | رقم التقييم             |                               |                                                                                                    |                               |
| -میدلی-Pharmacist $\sim$ | عيدلي                                           | •                                | Pharmacy        |                                             | 176011                  |                               |                                                                                                    |                               |
|                          | ب للحصول على نوع الترخيص *                      | طلب                              |                 |                                             | نوع الرخصة              |                               |                                                                                                    |                               |
| ×                        | ىيدلي مسؤول                                     | •                                |                 |                                             | صيدلي مسؤول             |                               |                                                                                                    |                               |
| الكلية *                 |                                                 | درجة المؤهل *                    |                 | لإصدار الأول                                | الترخيص اليدوي تاريخ اا |                               |                                                                                                    | رقم الترخيص اليدوي            |
| Xyz                      |                                                 | 3                                |                 |                                             |                         |                               |                                                                                                    |                               |
| البلد مصدر المؤهل *      |                                                 | تاريخ المؤهل *                   |                 | يذوي                                        | تاريخ انتهاء الترخيص ال |                               | ل من التاريخ                                                                                                    | الترخيص اليدوي ساري المفعو    |
| مصر ۷                    |                                                 | 25/07/2017                       |                 |                                             |                         |                               |                                                                                                    |                               |
| اسم الكفيل الحالي *      |                                                 | مكان العمل السابق *              |                 |                                             | تاريخ الدفع اليدوي      |                               |                                                                                                    | رقم إيصال الدفع اليدوي        |
| Current Spons            |                                                 | Old loc                          |                 |                                             | 15/10/2019              |                               |                                                                                                    |                               |
|                          |                                                 |                                  |                 |                                             |                         |                               |                                                                                                    |                               |
|                          | نوع الهوية *<br>معان سفر                        | هاتف *                           |                 | التليفون المحمول *                          |                         | الحالة الاجتماعية *<br>مادمن؟ |                                                                                                    | الجنس *<br>ده.                |
|                          | بوار سسر                                        | 0029998867                       |                 | 0029998887                                  | ·                       | Unige                         | , in the second second |                               |
|                          | الهويه الصادرة من *<br>مص                       |                                  |                 | البريد الإلكتروني *<br>mossadmin@mob.gov.ae |                         | العمر بالسنين<br>20           | -                                                                                                    | تاريخ الولادة *<br>14/10/1999 |
|                          | يقم الهوية *                                    |                                  |                 | * \u. ēs\ip                                 |                         | <br>* dunial                  |                                                                                                    | الدنسة السابقة *              |
|                          | رسم السوية<br>1111                              |                                  |                 | 12134                                       | ~                       | مصر                           | ~                                                                                                    | مصر                           |
| تاريخ انتهاء الصلاحية *  | تاريخ اصدار الهوية *                            |                                  |                 | العنوان *                                   |                         | هوية الإمارات *               |                                                                                                    | مكان الولادة *                |
| 23/09/2020               | 24/09/2018                                      |                                  |                 | dubai                                       |                         | 111-1111-111111-2             |                                                                                                    | مصر                           |
| Wha From                 | : do you want to do wi<br>: smartforms.moh.gov. | th StaffLicense_6278.pdf?<br>.ae |                 | Open                                        | Save                    |                               | Cancel                                                                                                    | ×                             |

L

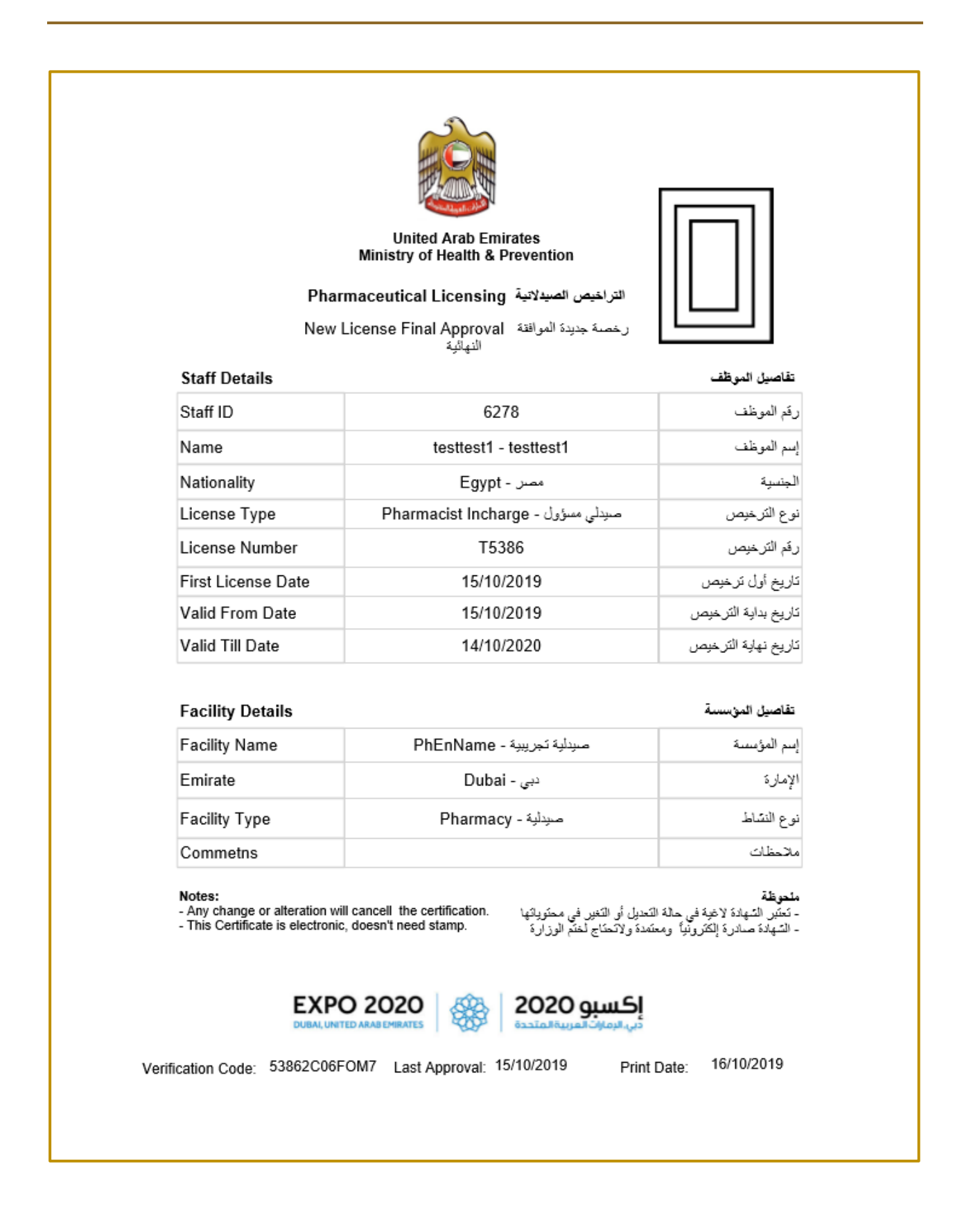

# 9.4 Pharmacy license printing

| الإمارات العربية المتحدة<br>وزارة الصحة ووضاية المجتمع                              |                              |                                  | اللنسخة الكلاسيكية) 🕒 plc  | الخروج 🖨 😧 🖨 🕑 🗢 الخروج          |  |  |  |
|-------------------------------------------------------------------------------------|------------------------------|----------------------------------|----------------------------|----------------------------------|--|--|--|
|                                                                                     |                              |                                  | مساحة عمل الموظفين         | مساحة عمل المنشأة تفاصيل المنشأة |  |  |  |
| التراثيص الصيدلانية<br>مساحة عمل المنشأة                                            |                              |                                  |                            |                                  |  |  |  |
| ملحوظة:<br>• بعض الاختيارات قد لاتكون مترجمة الي اللغة العربية بناءا علي قبود العمل |                              |                                  |                            |                                  |  |  |  |
| المنطقة الطبية<br>دبي                                                               | الفئة<br>صيدلية              | اسم المنشأة Ar<br>ميدلية تجريبية | اسم المنشأة En<br>PhEnName |                                  |  |  |  |
| حالة الترخيص<br>مرخص                                                                | تاريخ الانتهاء<br>14-10-2020 | تاريخ الإصدار<br>15-10-2019      | رقم الرخصة<br>2307         |                                  |  |  |  |
| طباعة رخصة                                                                          |                              |                                  |                            |                                  |  |  |  |